# Windows 10, Cortana

Windows 10 bringt als persönliche Assistentin «Cortana». Die Konkurrentin von «Siri» auf dem iPhone. Sie können mit ihrer Hilfe tippend oder sprechend suchen, Apps starten, Termine erfassen, scherzen, philosophieren.

Sie finden Cortana in Form eines Lupen-Symbols links unten in der Taskleiste. Klicken Sie darauf und danach auf das Zahnrad-Symbol.

### https://www.deskmodder.de/wiki/index.php/Cortana\_deaktivieren\_Windows\_10

#### (Zum Glück) nur für Deutschland erhältlich

Um Cortana trotz Datenschutzbedenken vollumfänglich (u.a. mit Spracheingabe) zu nutzen, suchen Sie in den Einstellungen nach «Land», stellen auf «Deutschland» um, wählen als Anzeigesprache «Deutsch (Deutschland) als Standard und ändern sogleich in den Optionen die Tastenbelegung zurück auf Deutsch (Schweiz).

Vergewissern Sie sich, dass die Spracherkennungssprache ebenfalls auf «Deutsch (Deutschland) eingestellt ist. Melden Sie sich zuletzt mit dem Microsoft-Konto an.

| ← Einstellungen                                                 | - 🗆 X                                                                                                    |
|-----------------------------------------------------------------|----------------------------------------------------------------------------------------------------|
| Startseite                                                      | Region und Sprache                                                                                                    |
| Einstellung suchen                                              | Land oder Region                                                                                                    |
| Zeit und Sprache                                                | Ihr Land bzw. Ihre Region wird ggf. von Windows und von Apps<br>genutzt, um lokale Inhalte anzuzeigen.                                                                                                    |
| 🗟 Datum und Uhrzeit                                             | Deutschland                                                                                                    |
| <ul> <li>Region und Sprache</li> <li>Spracherkennung</li> </ul> | Sprachen         Eingaben werden in jeder Sprache unterstützt, die Sie der Liste hinzufügen. Fenster, Apps und Websites werden in der ersten unterstützten Sprache aus der Liste angezeigt.         +       Sprache hinzufügen         Presche Ninzufügen         Image: Deutsch (Deutschland)         Windows-Anzeigesprache |
| ← Einstellungen                                                 | – 🗆 X                                                                                                    |
| Startseite                                                      | Spracherkennung                                                                                                    |
| Einstellung suchen $\wp$                                        | Spracherkennungssprache                                                                                                    |
| Zeit und Sprache                                                | Wählen Sie die Sprache aus, in der Sie mit Ihrem Gerät sprechen<br>möchten<br>Deutsch (Deutschland) v<br>Nicht regionale Akzente für diese Sprache erkennen                                                                                                    |
| Spracherkennung                                                 |                                                                                                    |
|                                                                 |                                                                                                    |

## Cortana's Datenhunger

Jede Frage die gestellt wird ist eine Information mehr in der Sammlung.

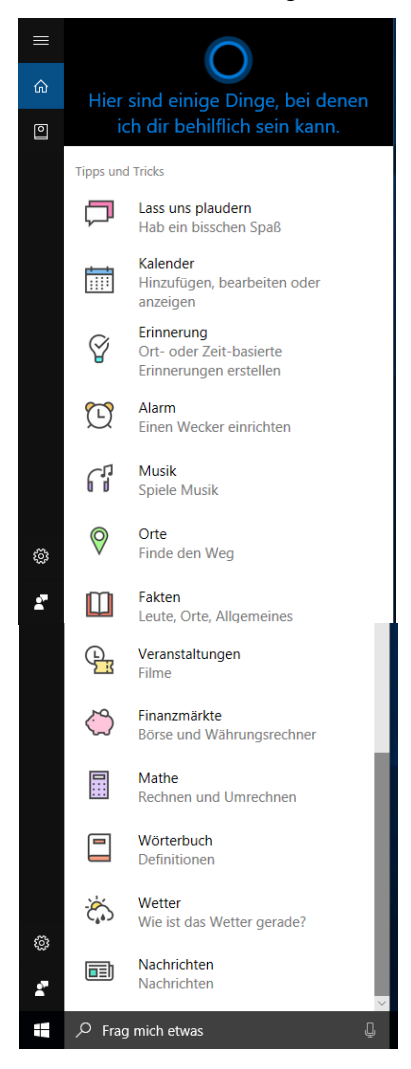

#### Datenschutz

Lesen Sie dazu die Datenschutzerklärung. https://support.microsoft.com/de-ch/help/4468233/cortana-and-privacymicrosoft-privacy

Falls Sie ein Microsoft-Konto haben, überprüfen Sie im Datenschutz-Dashboard was sich mit der Zeit so angesammelt hat. <u>https://privacy.microsoft.com/de-DE/</u>